## M.R. 56 - Scenario's leerkrachtassistent

## Allemaal maten

| 1 | m <sup>2</sup> dm <sup>2</sup> cm <sup>2</sup><br>l dl d ml<br>ton kg g<br>km m dm cm mm<br>m <sup>2</sup> dm <sup>2</sup> cm <sup>2</sup><br>km <sup>4</sup> ha are c <sup>2</sup> dm <sup>2</sup> cm <sup>2</sup>                                                                                                    | Met een paar muisklikken kunt u elke gewenste rij<br>maateenheden oproepen al dan niet in combinatie.<br>Invoer van maateenheden gebeurt met de bordeigen software.<br>Er is geen verdere interactie                                                                                                    |
|---|----------------------------------------------------------------------------------------------------|----------------------------------------------------------------------------------------------------|
| 2 | Longto       Longto          | <ul> <li>Deze simulatie laat toe te werken met een tabel zoals in het leerlingengedeelte.</li> <li>Werkwijze. <ul> <li>a. Kies de leerinhoud (hier 'Oppervlakte en landmaten)</li> <li>b. Klik op de randomfunctie of tik zelf een opgave</li> <li>c. Roep de tabel op (T) en voer de maateenheden in. Dat kan met de bordsoftware of met de gele pijltoetsen.</li> <li>d. Klik op TOON om het resultaat van de herleiding te tonen.</li> </ul> </li> <li>Take 5 scenario. U kunt een korte klassikale toets instellen met 5 herleidingsopgaven.</li> </ul> |
| 3 | Mosteerheden       * dm <sup>2</sup> cm <sup>2</sup> * dm <sup>3</sup> m <sup>3</sup> 1 cm <sup>2</sup> * m <sup>3</sup> dm <sup>3</sup> cm <sup>2</sup> * m <sup>3</sup> dm <sup>3</sup> cm <sup>3</sup> * m <sup>3</sup> dm <sup>3</sup> cm <sup>3</sup> * m <sup>3</sup> | <ul> <li>Oppervlaktematen.</li> <li>Ervaren 1 dm<sup>2</sup> = 100 cm<sup>2</sup> 1 m<sup>2</sup> = 100 dm<sup>2</sup></li> <li>Basisherleidingen</li> <li>Werkwijze. <ul> <li>a. Kiest maateenheden.</li> <li>b. Sleep de rechterbenedenhoek van de gekleurde rechthoek. De bijbehorende oppervlakte wordt synchroon weergegeven bovenaan.</li> <li>U kunt de maatnotatie afdekken.</li> </ul> </li> <li>Tip. De simulatie laat toe om eenzelfde oppervlakte (bv. 1 m<sup>2</sup>) op diversie manieren samen te stellen <ul> <li>.</li> </ul> </li> </ul> |

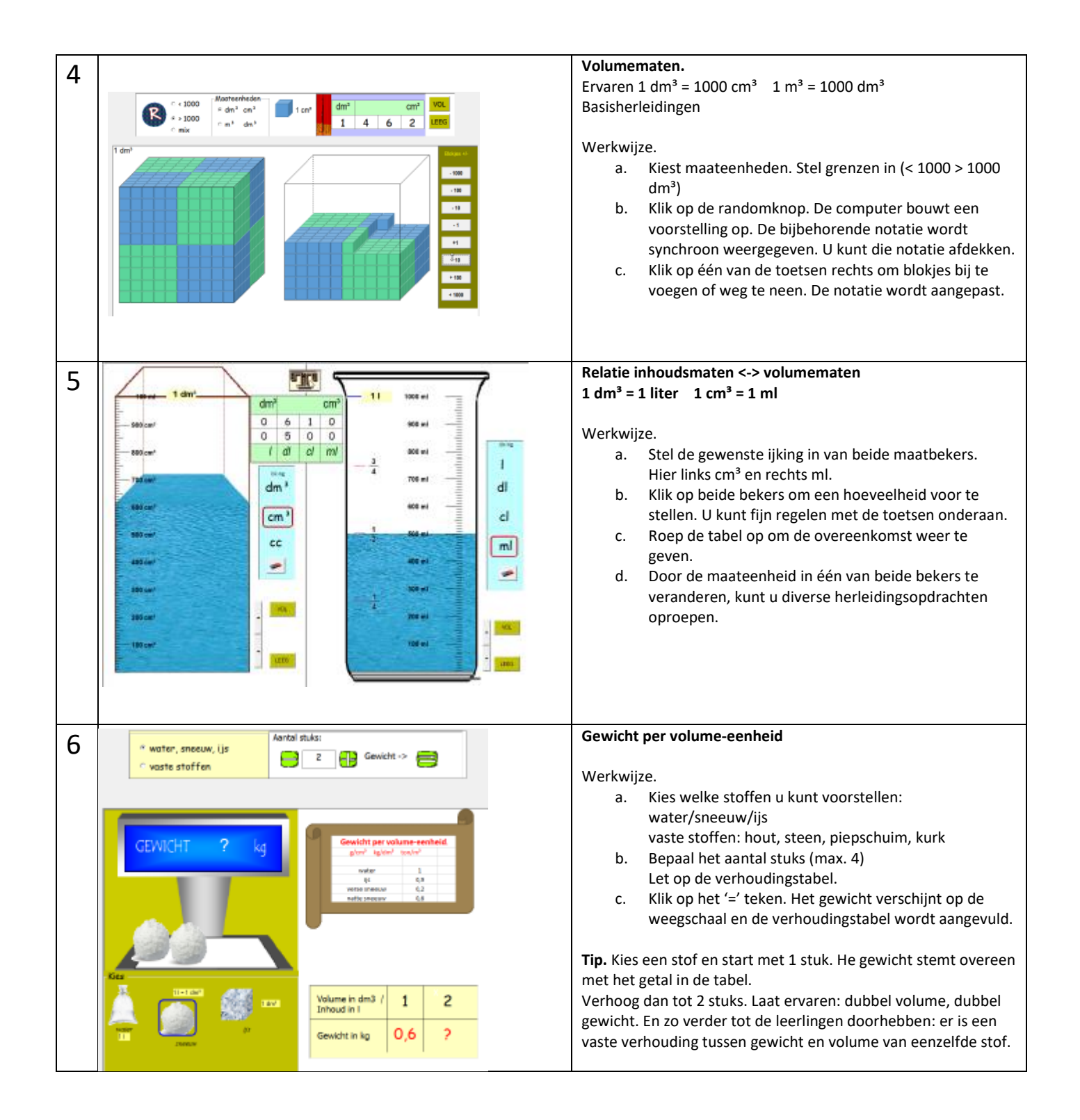

## Figurama: omtrek, oppervlakte en volume

| 7 | Zijde 1 vierkant 1 Omtrek 10 Oppervlakte 4                                                                                                    | Oppervlakte en omtrek van veelhoeken (vierhoek, vijfhoek, zeshoek).                                                                                                    |
|---|----------------------------------------------------------------------------------------------------|----------------------------------------------------------------------------------------------------|
|   |                                                                                                    | <ul> <li>Werkwijze.</li> <li>a. Kies afmeting voor de zijde van 1 vierkant (bv. 1)</li> <li>b. Klik op het rooster om meerdere vakjes in te<br/>kleuren. DE vakjes moeten elkaar raken. De<br/>omtrek en de oppervlakte van de gevormde<br/>figuur wordt synchroon bijgehouden. Die notatie<br/>kan worden afgedekt.</li> </ul>                                                                                                    |
|   |                                                                                                    | <ul> <li>Tip. Invloed van schaling op omtrek en oppervlakte van<br/>een figuur onderzoeken.</li> <li>Kies als lengte zijde '1' en vorm bv. een rechthoek 3 bij 2.</li> <li>Bespreek omtrek en oppervlakte.</li> <li>Vraag: wat zal gebeuren met de omtrek/oppervlakte als ik<br/>de lengte van één zijde verdubbel?</li> <li>Dek de notaties af en wijzig de zijde van 1 vierkant van 1<br/>naar 2. Wat stellen we vast?</li> </ul>                                                                                                    |
| 8 | r Vrij Bibkjes tieur biekjes of frendpion                                                                                                    | Van 3D naar 2D en omgekeerd.                                                                                                    |
|   |                                                                                                    | <ul> <li>Werkwijze: <ul> <li>a. Kies een type bouwsel (vrij/balk/kubus)</li> <li>Kies de kleur van de blokjes.</li> <li>b. Klik op de randomknop. De computer tekent het bouwsel.</li> <li>c. Klik op 'Grondplan JA'. De notatie verschijnt.</li> </ul> </li> <li>Interactie bouwsel &lt;-&gt; grondplan. <ul> <li>a. U kunt blokjes verwijderen door erop te klikken. Het grondplan wordt automatisch aangepast.</li> <li>b. U kunt de getallen in het grondplan wijzigen. Klik dan op het kubusje onder wis. Het bouwsel wordt aangepast.</li> </ul> </li> <li>Tip. Start ook eens van een blanco grondplan (geen bouwsel).</li> <li>Hoe bouw je een toren? Een muur? Een trap?</li> </ul> |
| 9 | Note identicient       Figurer       3       Bolk       1. TOON eeg       Prozen rise       3       Bereiter       3       Bereiter         P DEN       * KUBUS       1. TOON eeg       Prozen rise       Bit DOOR       3       Bit DOOR       3       Bereiter         V       Prozen rise       Prozen rise       Prozen rise       Bit DOOR       3       Bit DOOR       3       4       dm       5       dm       4       20       dm       2       dm       2       dm       2       dm       2       dm       2       dm       4       dm       5       dm       4       dm       5       dm       4 | <ul> <li>Volume en gewicht van een balk.</li> <li>Werkwijze: <ul> <li>a. Kies een houtsoort. Kies voor balk of kubus.</li> <li>Op het schema staan geen maateenheden.</li> <li>b. Klik op 'toon houten balk'. De balk wordt getekend. De afmetingen verschijnt op het schema.</li> <li>c. Klik op 'bouw na met dm<sup>3</sup>. Er wort een grondlaag getekend met kubusjes.</li> <li>d. Klik op 'ga door'. De balk wordt helemaal opgevuld met kubusjes.</li> <li>e. Klik op 'Volume' om de uitkomst te tonen.</li> <li>f. Gewicht? Klik eerst op 'gewicht per volume-eenheid' en dan op 'gewicht'.</li> </ul> </li> <li>Tip. De simulatie illustreert duidelijk de formule:</li> </ul>      |
|   |                                                                                                    | Volume balk = lengte x breedte x hoogte.<br>Ook de formule: volume balk = opp. Grondvlak x hoogte<br>kan worden afgeleid.<br>Invloed soortelijk gewicht. Klik na het afwerken op de<br>andere houtsoort. Wat verandert in de berekening?                                                                                                    |

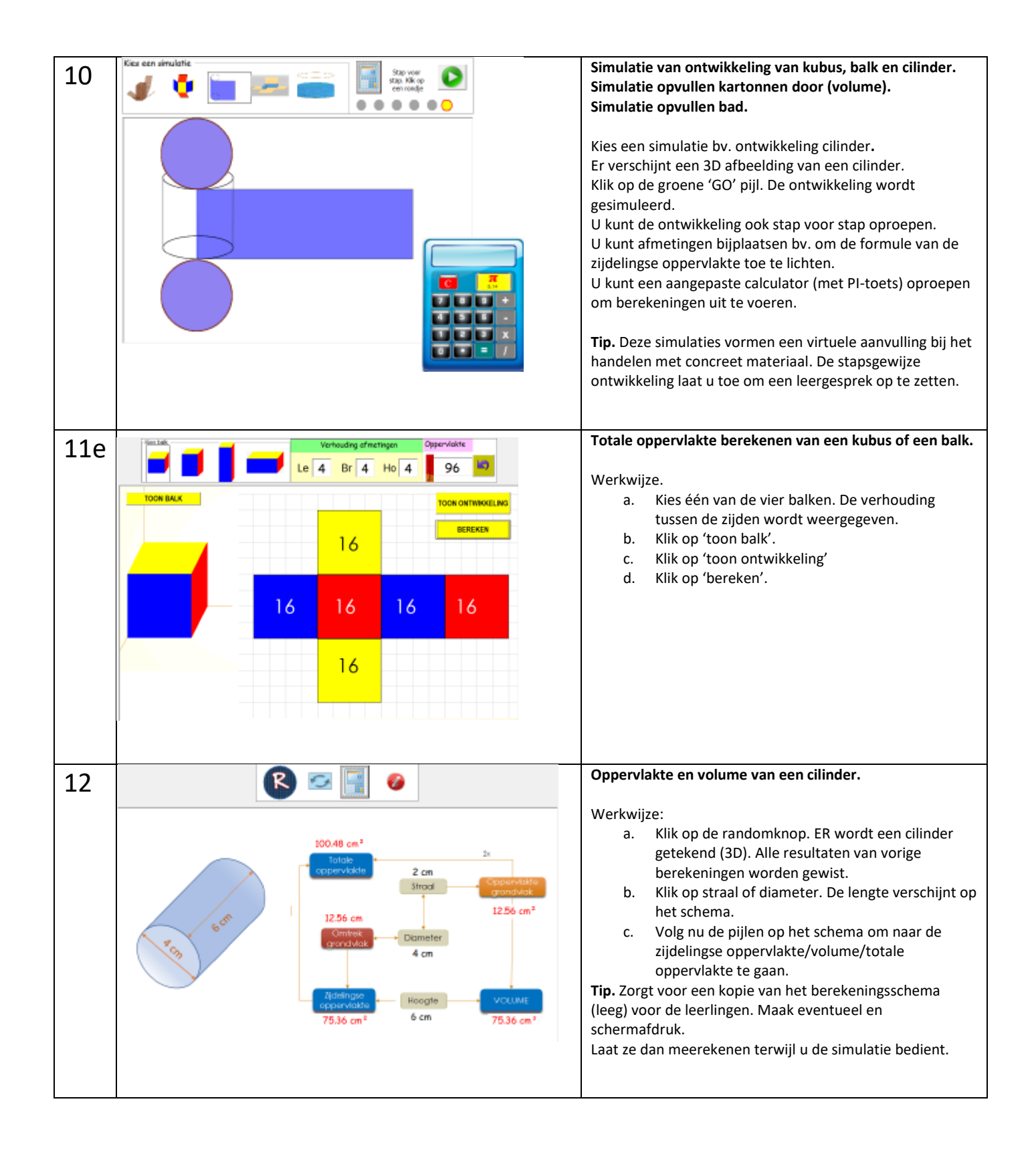